# Nyheder fra Familysearch februar 2017

## Danske folketællinger 1840-1930 tilgængelige på Familysearch.org

Danske folketællinger 1840-1930 er nu indekserede, og er lagt på Familysearch. Desuden er FT1835 for Slesvig-Holsten også at finde på Familysearch. Du finder folketællingerne ved at følge denne vejledning:

#### www.familysearch.org,

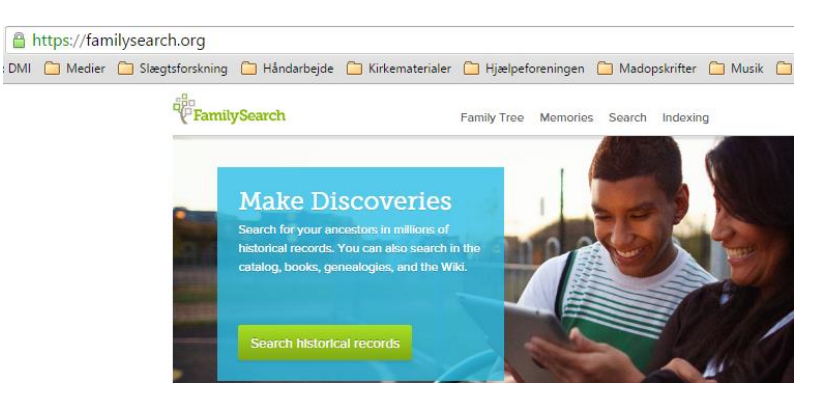

#### vælg Search foroven, derefter vælg Records,

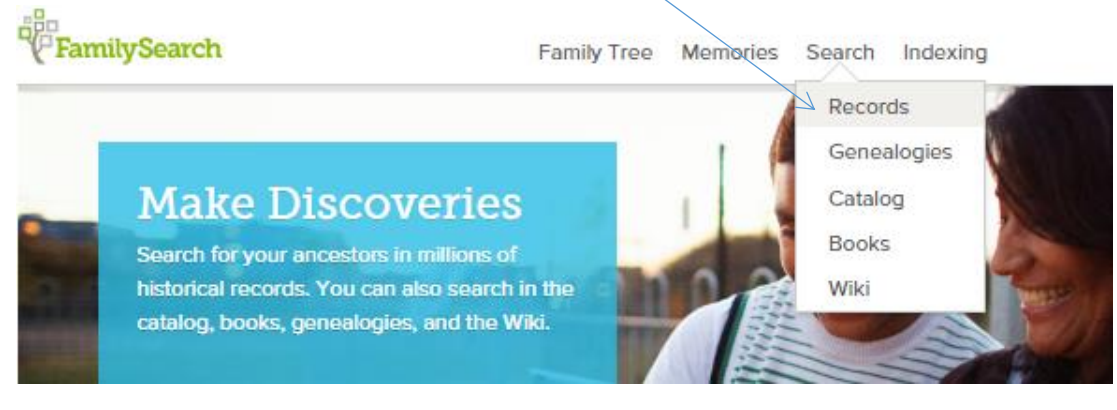

## vælg Europa på landkortet til højre på siden,

# Research By Location

Click an area of the world to start researching in a specific location.

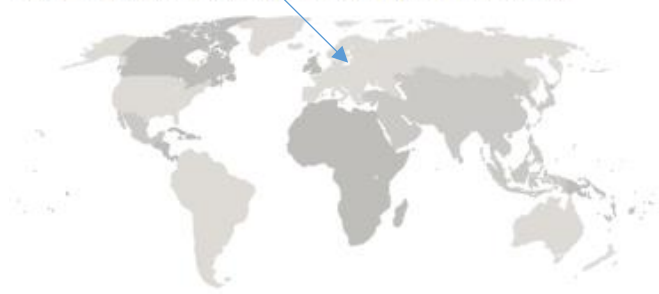

#### og tryk på Denmark, hvor man kan vælge land.

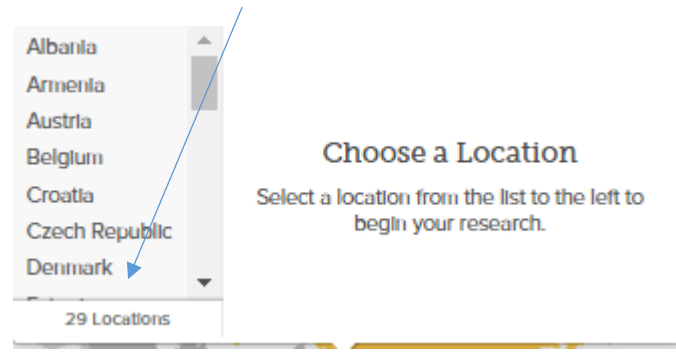

#### Næste side hedder: Danmark Indexed Historical Records

#### Danmark Indexed Historical Records

Search collections of records for documents about your ancestors. You can filter which collections you would like to search within.

| Deceased Ancestor's Name      |                     |             |              |   |
|-------------------------------|---------------------|-------------|--------------|---|
| First Names                   | Last Names          |             |              |   |
|                               |                     | 0           |              |   |
| Search with a life event:     |                     |             |              |   |
| Birth   Marriage   Residence  | Death Any           |             |              |   |
| Birthplace                    | Birth Year (Range)  |             |              |   |
|                               | From To             |             |              |   |
| Search with a relationship:   |                     |             |              |   |
| Spouse   Parents   Other Per  | son                 |             |              |   |
| Restrict records by:          |                     |             |              |   |
| Location   Type   Batch Num   | ber   Film Number   |             |              |   |
| Country                       | State or Province   |             |              |   |
| Denmark                       | Danmark             |             |              |   |
| Filter by collection: Showing | Top 5 - Show All 26 |             |              |   |
| Title 🔺                       |                     | Records     | Last Updated |   |
| BillionGraves Index           |                     | 65,004      | 28 Nov 2017  | 6 |
| Danmark Kirkebøger, 1484      | -1941               | 18,657,995  | 11 Nov 2017  | 0 |
| Denmark Baptisms, 1618-       | 3,163,921           | 19 Mar 2012 |              |   |
| Denmark Burials, 1640-19      | 17                  | 656,944     | 06 Jan 2011  |   |
| Denmark Census, 1835          |                     | 282,207     | 18 Nov 2017  | 0 |
|                               |                     |             |              |   |
| Show all 26 Collections       |                     |             |              |   |

Tryk på "Show all 26 Collections", og vælg den folketælling, du vil søge i, klik på den.

Nu kan du gå i gang med at skrive oplysninger i søgefeltet, afslut med tryk på Search:

| Search Collection                                           |       |                  |      |  |
|-------------------------------------------------------------|-------|------------------|------|--|
| DECEASED ANCESTOR'S NAM                                     | 1E    |                  |      |  |
| First Names                                                 |       | Last Names       |      |  |
| Jakob                                                       |       | Sørensen         |      |  |
| SEARCH WITH A LIFE EVENT:                                   |       |                  |      |  |
| Birth Marriage Residence                                    | Death | Any              |      |  |
| Birthplace                                                  |       | Birth Year (Rang | ge)  |  |
| Tøndering                                                   |       | 1880             | 1882 |  |
| SEARCH WITH A RELATIONSH<br>Spouse   Parents   Other Person | HIP:  |                  |      |  |
| Match all terms exactly                                     |       |                  |      |  |
| Search Reset                                                |       |                  |      |  |

#### Nu kommer de hits, som passer med din søgning:

#### Denmark Census, 1911

1-15 of 15 results for Name: Jakob Sørensen, Event: Birth, Place: Tøndering, Event Range: 1880-1882

| Number of | results to show: 20 50 75                      |                  |         |                   |          |                                                                                                    | Expo                                    | rt Results | 1-20  |
|-----------|------------------------------------------------|------------------|---------|-------------------|----------|----------------------------------------------------------------------------------------------------|-----------------------------------------|------------|-------|
| Preview   | Name                                           | Birth            | Parents | Spouse            | Children | Other                                                                                                    | Residence                               | Details    | Image |
| •         | Jakob Sørensen<br>Head<br>Denmark Census, 1911 | 21 november 1881 |         | Anna<br>Jakkobsen |          |                                                                                                    | Viborg,<br>Denmark                      | Ð          | Ø     |
| •         | Jakob Kjeld Sorensen<br>Denmark Census, 1911   | 21 december 1881 |         |                   |          | Niels Revsgård,<br>Else Revsgård,<br>Else Laursen,<br>Ane Kristensen,<br>Marinus Nielsen,<br>Anders Kr<br>Nielsen | Roslev,<br>Harre,<br>Viborg,<br>Denmark | F          | 0     |

Vælg den rette – og du kan vælge mellem det indtastede eller selve billedet, se til højre på skærmen.

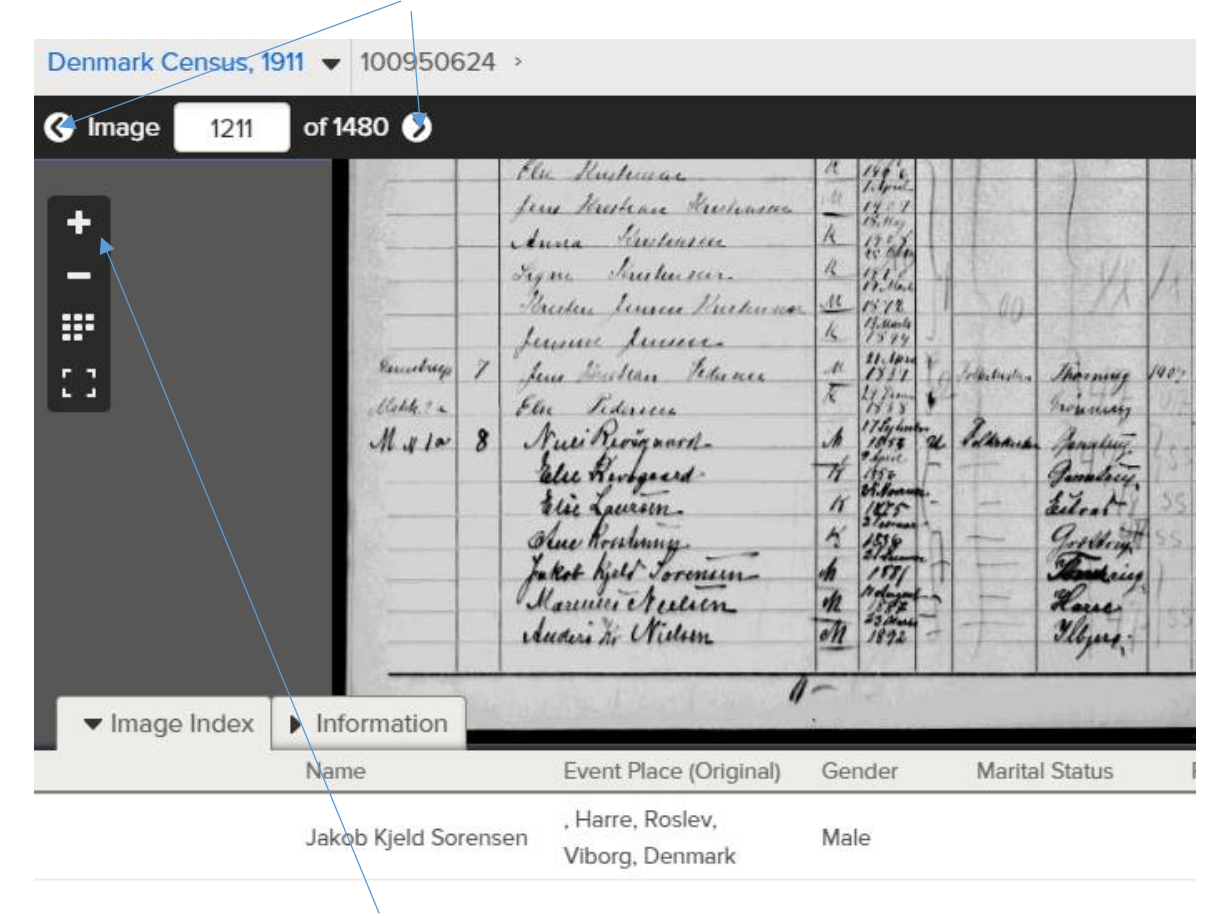

Bemærk, at man kan bladre i billederne fra folketællingen øverst til venstre.

Bemærk, at billedet kan forstørres og formindskes med hhv. + og -, se øverst til venstre.

Prøv også at trykke på knappen med de mange små prikker, så får du et større overblik:

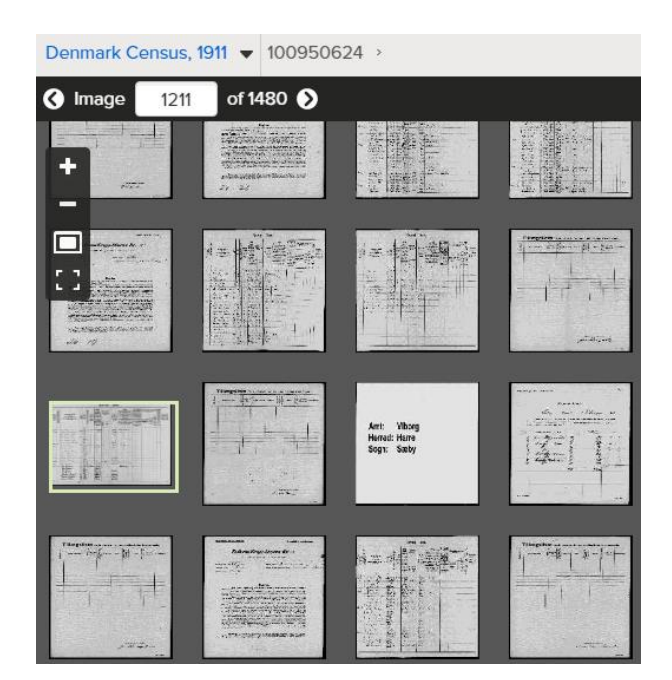

Den aktuelle side er markeret med farvet kant.

Du kan vælge at gå til en anden side ved blot at dobbeltklikke på den ønskede side.

Lagde du mærke til, at billederne kan downloades?

Så du boxen med ekstra værktøj i øverste højre hjørne?

| dow | 🖶 Print | 보 Download | 😂 Tools |
|-----|---------|------------|---------|
| 1   |         |            |         |

Prøv at lege lidt med disse ting, værktøjerne anvendes, hvis billedet f.eks. skal drejes, vises i modsatte farver eller rettes til mht. lys og kontrast.

# Øvrige indtastede folketællinger

På MyHeritage ligger folketællingerne 1850-1930 fuldstændigt indtastede og lige til at søge i. Blot skal I huske, at det er tastet ind også andre steder end i Danmark, og at stavemåder kan varieres nærmest uendeligt.

Det kan godt betale sig at være lidt smart, når man søger i MyHeritages folketællinger og andre kilder. F.eks. kan det være en rigtig god idé at taste hele fødselsdatoen ind – og for gifte kvinders vedkommende kan det være en rigtig god idé at fjerne efternavnet, så man kun søger på fornavn(e) og fødselsdata. I MyHeritage er der også adgang til mange andre folketællinger, f.eks. fra USA, Storbrittanien, Irland, Australien, Canada, de øvrige nordiske lande og flere andre lande.

Disse folketællinger på MyHeritage – og al anden information samme steds - kan ses gratis på de slægtshistoriske centre, det samme kan de svenske kirkebøger, ArkivDigital, som man kan læse i via centercomputerne:

| 🛊 ArkivDigital online: Archive: Lunda                                                                                   |          |                                             |                                                          |                           |      |        |        |
|----------------------------------------------------------------------------------------------------|----------|---------------------------------------------|----------------------------------------------------------|---------------------------|------|--------|--------|
| File Edit View Bookmarks Tools Help                                                                                     |          |                                             |                                                          |                           |      |        |        |
| Search Archive Print Bookmarks -5 pages -1 page                                                                         |          | ▼ ⇒ ⇔ 🤣 🔀<br>+1 page +5 pages Reload Stop Z | 🔍 🧠 🕼 🛄<br>Zoom in Zoom out Rotate L. Rotate R. Whole Im | g tools                   |      | ARKIVE | NGITAL |
| 🛍 Archive: Lunda 🔼                                                                                                    |          |                                             |                                                          |                           |      |        |        |
| Search Archives Volumes                                                                                                 |          |                                             |                                                          |                           |      |        |        |
| Lund Search Ardive Lunda                                                                                                |          |                                             |                                                          |                           |      |        |        |
| Advanced options >>                                                                                                    |          |                                             | Info Mycket defekt.                                      |                           |      |        |        |
| NAD SE/SSA/1533                                                                                                    |          |                                             |                                                          |                           |      |        |        |
| Info Län:<br>1634-1639 Uppsala<br>1640-1647 Stockholm<br>1648-1651 Uppsala<br>1652-1653 Stockholm<br>1654 -1734 Unemala |          | E                                           |                                                          |                           |      |        |        |
| 1715- Stockholm                                                                                                    |          |                                             | Name                                                     | Volume type               | From | То     | •      |
| Pastorat:                                                                                                    |          | -                                           | Lunda AI:9                                               | Household records         | 1861 | 1865   |        |
| Name                                                                                                    | County   | Archive type                                | Lunda AI:10                                              | Household records         | 1866 | 1870   |        |
|                                                                                                    | MLK      | Discourse control administrative a          | Lunda Al:11                                              | Household records         | 1871 | 1875   |        |
| Dresden Lund Mission Covenant Church Kansas USA                                                                         | IVI,L,K  | Dioceses central administrative o           | Lunda Al:12                                              | Household records         | 1876 | 1880   | Ε      |
| Eluzadas hänsdesätt                                                                                                    | n.       | District court                              | Lunda AI:13                                              | Household records         | 1881 | 1885   |        |
| Elundre Väne och Diärke demosense händesätt                                                                             | r<br>D   | District court                              | Lunda AI:14                                              | Household records         | 1886 | 1890   |        |
| Frühlunde                                                                                                    | r<br>C   | District Court                              | Lunda AI:15                                              | Household records         | 1890 | 1894   |        |
| Fännerlunda                                                                                                    | D        | Parish / Congregation                       | Lunda AII:1                                              | Congregation records      | 1895 | 1905   |        |
| Gustav Adolf (Deglunden)                                                                                                | r<br>c   | Parish / Congregation                       | Lunda AII:2                                              | Congregation records      | 1905 | 1922   |        |
| Gördunda                                                                                                    | P        | Parish / Congregation                       | Lunda AII:3                                              | Congregation records      | 1923 | 1933   |        |
| Götlunda                                                                                                    | P        | Parish / Congregation                       | -> Found in volume: Lunda AI:3                           | Moving out records        | 1807 | 1807   |        |
| Götlunda                                                                                                    | TU       | Parish / Congregation                       | -> Found in volume: Lunda AI:2                           | Moving out records        | 1808 | 1808   |        |
| Hammarlunda                                                                                                    | 1,0<br>M | Parish / Congregation                       | -> Found in volume: Lunda AI:6                           | Moving in and out records | 1841 | 1845   |        |
| Häradsskrivaren i Lunds förderi                                                                                         | M        | District registrar                          | Lunda B:1                                                | Moving in and out records | 1846 | 1880   |        |
| Härlunda                                                                                                    | 6        | Parish / Congregation                       | Lunda B:2                                                | Moving in and out records | 1881 | 1894   |        |
|                                                                                                    |          | · ansity congregation                       | I unda Dr2                                               | Moving in and out records | 1905 | 1020   |        |
| 100% Volumes done (451 ms.)                                                                                             |          |                                             |                                                          | www.arkivdigital.net      |      |        | Go     |

De slægtshistoriske centre kan findes her:

http://www.mormon.dk/acp/bc/cp/Europe/Denmark/pdf/SI%C3%A6gtshistoriskcenter-Folder-copy.pdf

## Ikke mere muligt at bestille film hjem til de slægtshistoriske centre

Vi kan nu ikke længere bestille film hjem til vore slægtshistoriske centre, men det skal I nu være glade over, fordi alle kilder i stedet for kommer til at ligge online.

Nyheder fra Familysearch februar 2017, Bodil Grove Christensen

# Søgning i kataloget på Familysearch.org

Vi kan finde slægtshistoriske kilder ved at søge i det store katalog fra biblioteket i Salt Lake City. Det gør vi således:

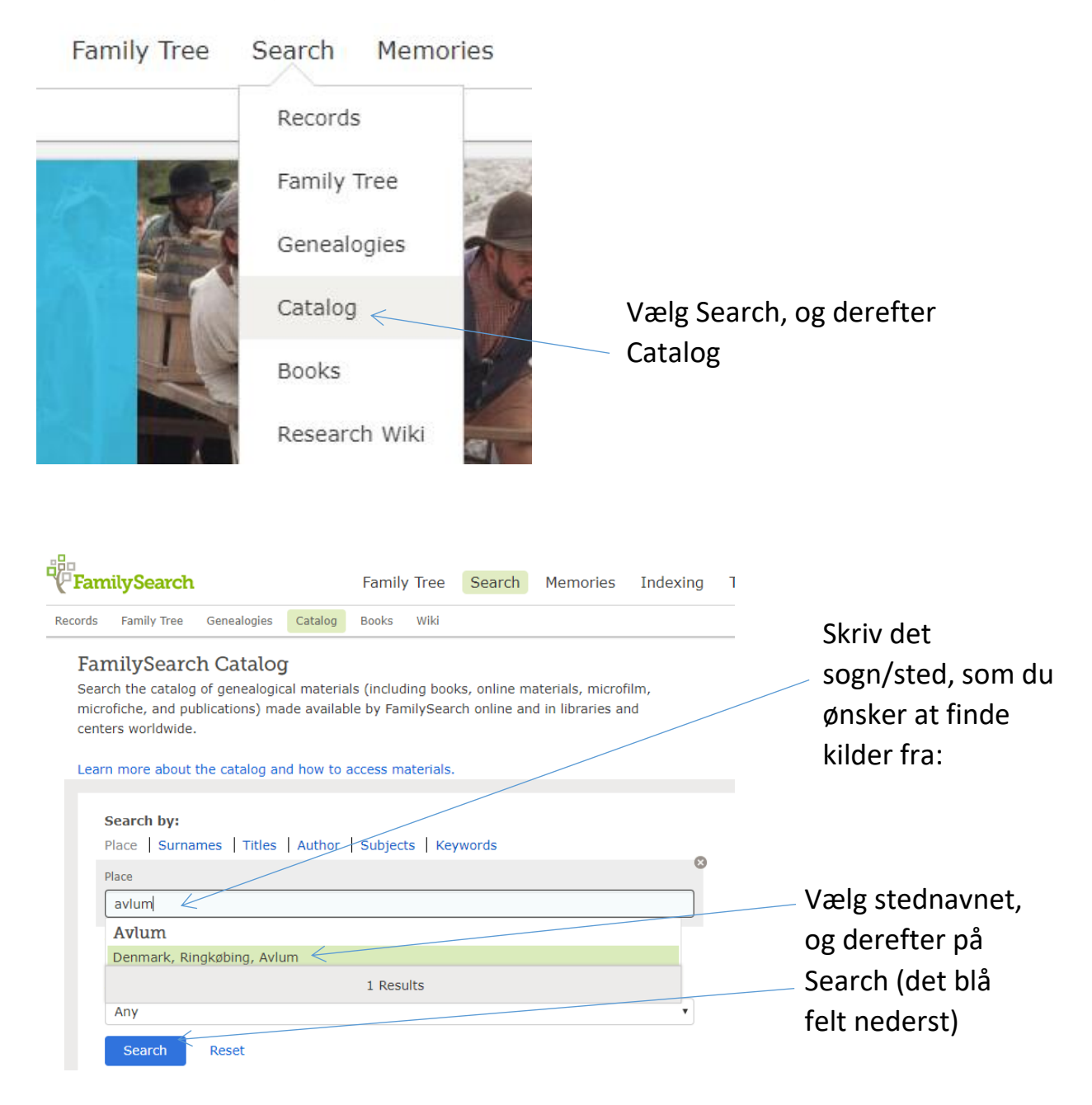

Her ser du mit søgeresultat:

Search Results for FamilySearch Catalog
PRINT Catalog Print List (0)

Part of Denmark, Ringkøbing

- Denmark, Ringkøbing, Avlum Church records (2)
- Denmark, Ringkøbing, Avlum Civil registration (1)
- Denmark, Ringkøbing, Avlum Genealogy (4)
- Denmark, Ringkøbing, Avlum Probate records (5)

Øverst finder du kirkebøgerne for sognet, - der er sat en henvisning ind til www.sa.dk, hvor de er online.

Anden øverst finder du Civil registration, i dette tilfælde borgerlige ægteskaber for Aulum. De ligger online, og kan ses direkte ved at dobbeltklikke på kameraikonet:

#### Subjects Locality Subjects Denmark, Ringkøbing, Avlum - Civil registration Film/Digital Notes (This family history center has 5 of 5 films/fiche.) Note Location Collection/Shelf Film/DGS Format Journal over udstedte Attester til Ægteskab, Granite Mountain International Digital 101644522 0 8035158131-1 (Ndr. distrikt), 1923-1960 Record Vault Ægteskabsbog, 8035158131-2 (Ndr. distrikt), Granite Mountain International Digital 101644524 0 1928-1960 Record Vault Journal over udstedte Attester til Ægteskab, Granite Mountain International Digital 101644526 0 8035158171-3 (Sdr. distrikt), 1928-1958 Record Vault Journal over udstedte Attester til Ægteskab, Granite Mountain International Digital 101644528 0 8035158171-4 (Sdr. distrikt), 1959-1960 Record Vault Ægteskabsbog, 8035158171-5 (Sdr. distrikt), Granite Mountain International Digital 101644530 0 1923-1960 Record Vault

Tredjeøverst finder du Genealogy, altså trykte slægtsbøger. Den første slægtsbog er "kun" filmet, men ikke tilrådighed online endnu. De øvrige kan ses i et slægtshistorisk center på centercomputerne.

Brug også dette opslag på slægtsbøgerne til at gå på biblioteket, de fleste slægtsbøger kan lånes her, evt. bestilles hjem.

Nederst finder du skifter fra sognet/godserne og de fleste af dem ligger online, find kamera-ikonet og klik på den. Der er et link til nogle skifter, som ikke er klar endnu online, men det vil ikke vare længe, før det hele er klar, så vær lidt tålmodig, eller alternativt søge disse kilder gennem DAISY på <u>www.sa.dk</u>.

# **Opbevaring af GEDCOM-fil på Familysearch**

Vidste du, at du kan uploade en GEDCOM-fil til Familysearch, og bare lade den ligge dér? Du har til enhver tid mulighed for at slette din GEDCOM-fil.

Når du uploader en GEDCOM-fil til Familysearch, bliver den synlig for alle, og den kan ses, når vi bruger Search og derefter Genealogies. Alle kan se den, og ingen kan rette i den.

Du kan uploade din GEDCOM-fil ved at gå ind under Search, dernæst Genealogies, og så køre helt i bund på siden:

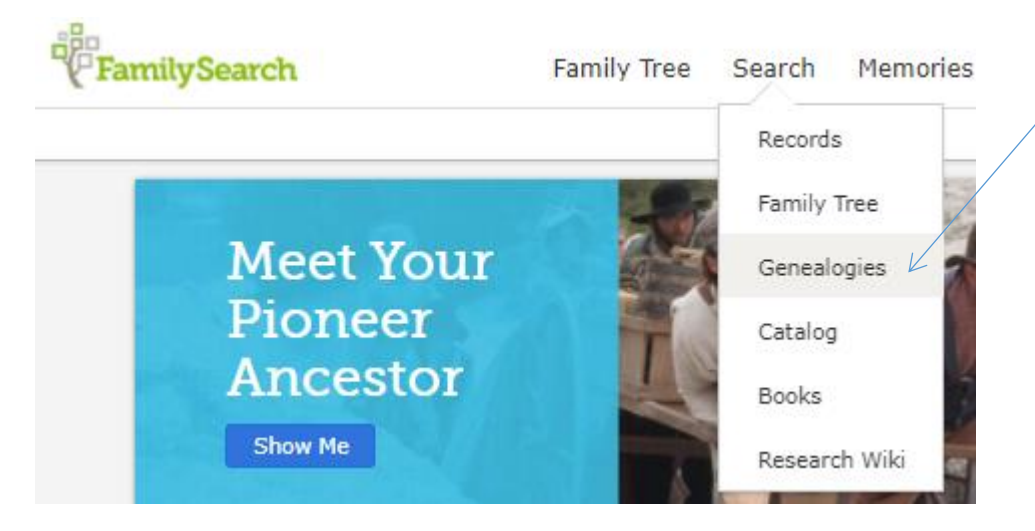

#### Kør helt i bund på siden, hvor du finder dette:

Contribute your research to the FamilySearch.org community Make your family tree available here to help other researchers. Your submissions remain in your control, preserved indefinitely, to review or remove as you see fit. Submit Tree Tryk på Submit Tree SUBMIT TREE SUBMIT TREE 1. Upload it on FamilySearch. Once uploaded, it becomes searchable within approximately 15 minutes and will be preserved on FamilySearch. Next

Tryk på Add GEDCOM og find den rigtige fil, hvor du har lagt den – f.eks. på dit skrivebord.

Du kan nøjes med bare at tilføje den, altså bare parkere den – eller du kan vælge at integrere den i hele Familysearch-databasen.

Hvis du vælger bare at parkere din GEDCOM-fil, vil den blive synlig for alle andre, og de kan kun se i den, ikke koble andre slægtstræer til det.

#### Integration med Familysearchs database

Hvis du ønsker at integrere din fil med Familysearch-databasen, skal du trykke på View, og så skal du sammenligne hvert navn med det, som databasen allerede har. Det skal gøres for hvert navn, hvis der findes dubletter i databasen.

Det tager lang tid, så det anbefales, at man ikke laver GEDCOM-filer på over 100 personer, hvis man vil anvende denne måde til integration i Familysearchdatabasen. Personligt bruger jeg funktionen i Legacy til at sammenkøre mine oplysninger med Familysearch, det gælder både uploading og downloading.

Nyheder fra Familysearch februar 2017, Bodil Grove Christensen

#### Det ser således ud:

Compare GEDCOM with Family Tree

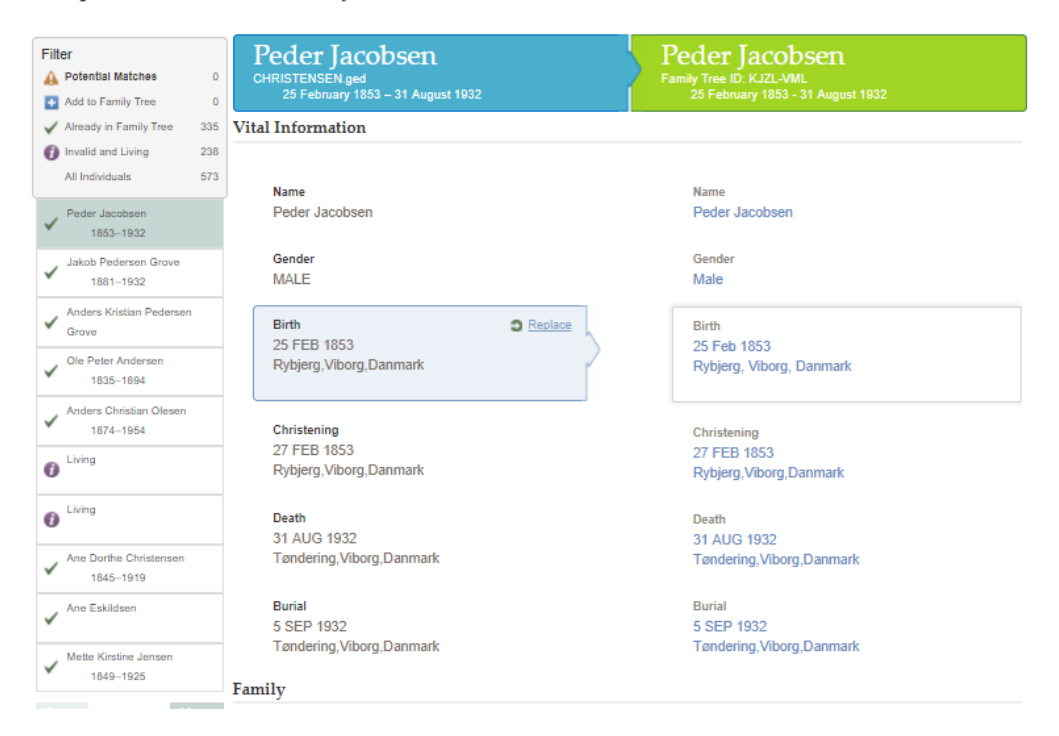

# Kildehenvisninger i Family Tree:

Måske har du lagt mærke til de mange kildehenvisninger, som du kan se i Familysearch nu?

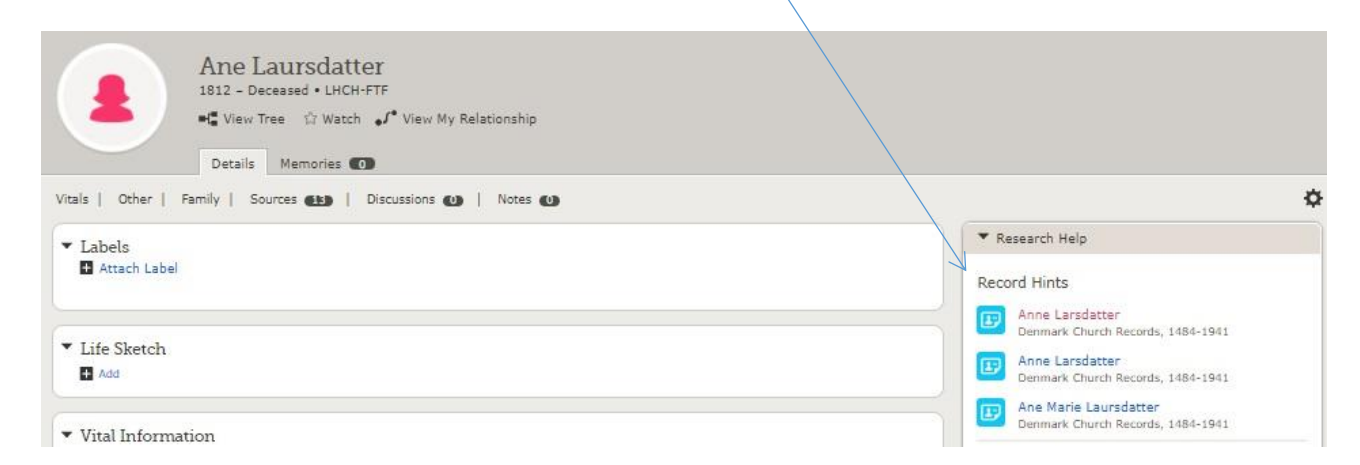

Eller se her på fanebladet Family Tree:

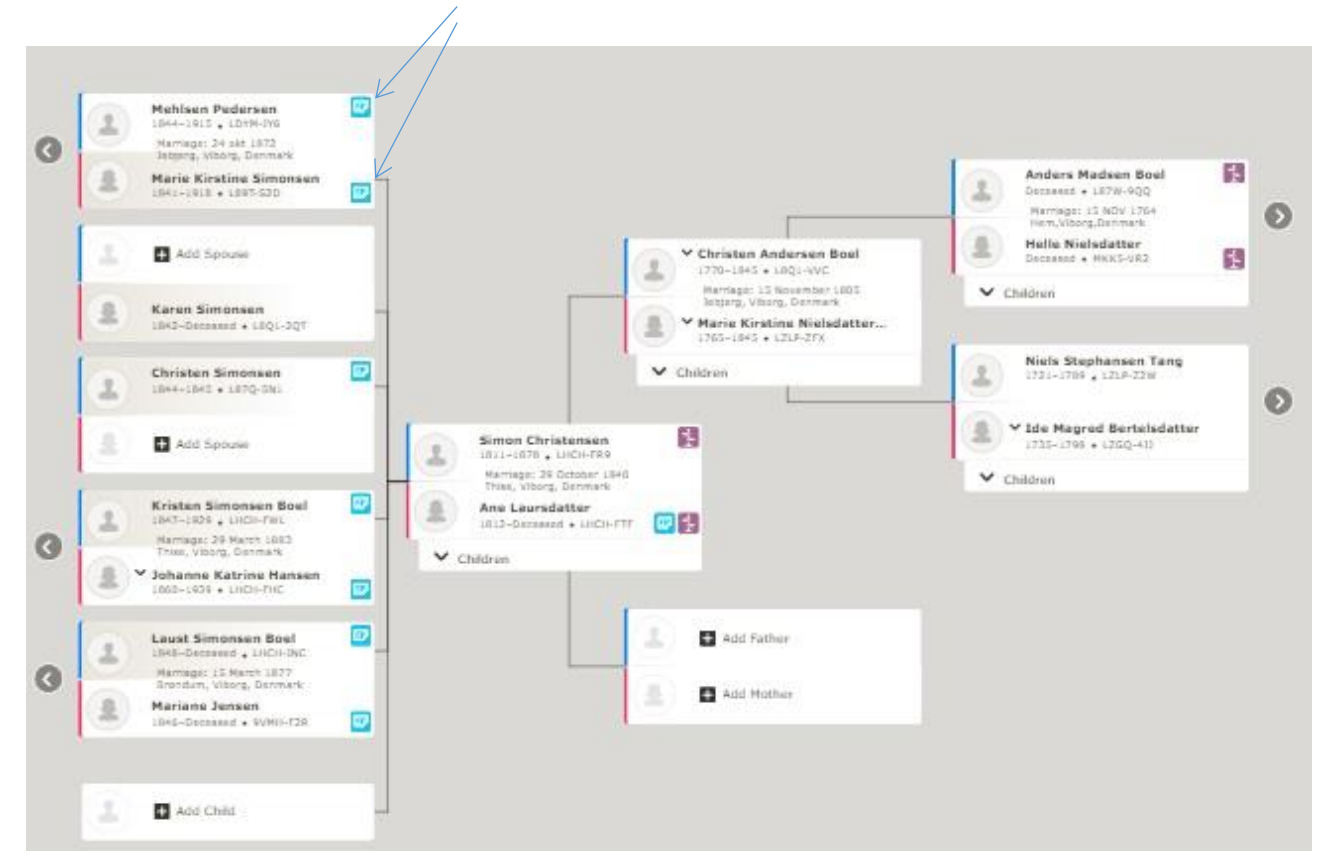

Disse ikoner henviser til kirkebøger, folketællinger, indkaldelser til militær tjeneste, gravstene m.m.m.

Klik på ikonet og check efter, om indholdet i kildehenvisningen nu også passer til den/de person(er), som du arbejder med. Tryk på Review and Attach.

| Kristen Simonsen Boel<br>1847–1929 • LHCH-FWL         | birth<br>death   | Events<br>8 February 1847, Jebjerg, Viborg, Denmark<br>2 February 1929, Jebjerg, Viborg, Denmark |                                                                     | Parents<br>Simon Christensen<br>Ane Laursdatter                                                                                                    | Spouse<br>• Johanne Katrine Hansen |
|-------------------------------------------------------|------------------|--------------------------------------------------------------------------------------------------|---------------------------------------------------------------------|----------------------------------------------------------------------------------------------------|------------------------------------|
| NTS 14 DISMISSED HINTS 0                              | Eventa           |                                                                                                  | Relationsh                                                          | ips                                                                                                    | Review and Attac                   |
| Kristen Simonsen<br>Denmark Church Records, 1484-1941 | marriage:        | 29 Mar 1883, Thise, Viborg, Danmark                                                              | spouse:                                                             | Johanne Katrine Hansen                                                                                                    | Review and Attach<br>Not a Match   |
| Kresten Simonsen Boel<br>Denmark Census, 1890         | other:<br>birth: | 1890, Jebjerg, Nørreherred, Viborg,<br>Danmark<br>1848                                           | child:<br>child:<br>child:<br>child:<br>child:<br>child:<br>spouse: | Ane Kristensen Rod<br>Reuel Kristensen Rod<br>Simon Kristensen Rod<br>Dorthea Kristensen Rod<br>Hans Kristensen Rod<br>Mette Marie Kristensen Rod<br>Johanne Katrine Hansen | Review and Attach<br>Not a Match   |

#### Nu kan du kombinere dine optegnelser på Family Tree med kilden:

| Parents on Record (0)                                                                                                    | Open Parents from Family Tree (2)                                                                                                    | Open     |
|----------------------------------------------------------------------------------------------------|----------------------------------------------------------------------------------------------------|----------|
| son of Record and Spouse                                                                                                    | Change 💵 Selected Person and Spouse                                                                                                    | Change 🛓 |
| Kristen Simonsen (Principal)                                                                                                    | Detach OKristen Simonsen Boel<br>1847-1929 • LHCH-FWL                                                                                                    | Detai    |
| Johanne Katrine Hansen (Spouse)<br>Marriage<br>29 Mar 1883<br>Thise, Viborg, Danmark<br>Name<br>Johanne Katrine Hansen<br>Sex<br>Unknown<br>Marriage<br>29 Mar 1883<br>Thise, Viborg, Danmark | Johanne Katrine Hansen (Wife)<br>1860-1939 • LHCH-FHC<br>Marriage<br>29 March 1883<br>Thise, Viborg, Denmark<br>Name<br>Johanne Katrine Hansen<br>Sex<br>Female<br>+ Add<br>Marriage<br>29 March 1883<br>Thise, Viborg, Denmark<br>Residence<br>1906<br>Jebjerg, Nørreherred, Viborg, Danmark<br>Residence<br>1911<br>Jebjerg, Nørreherred, Viborg, Danmark | Clos     |
| Tag Events<br>Name<br>Add Source to Source Box                                                                                                    | Reason to Attach Source                                                                                                    |          |

I dette tilfælde behøver du ikke at tilføje datoen for ægteskab, da den allerede er i Family Tree, men det afgør du selv. Når du er færdig med at sammenligne og overføre data, afslutter du ved at trykke på Attach.

Hvis du ønsker at fjerne en kilde fra personen, trykker du på Detach:

|                                                           |                                                        | ciu |
|-----------------------------------------------------------|--------------------------------------------------------|-----|
| ew   Edit   Review Attachments                            | Detach   Report Abuse   Tag 0                          |     |
| A This extracted IGI record wa                            | is used to create this person. Learn More              |     |
|                                                           |                                                        |     |
| tps://familysearch.org/ark:/619                           | 03/1:1:FKZJ-9YL                                        |     |
| dexed Information                                         |                                                        |     |
| de                                                        |                                                        |     |
|                                                           |                                                        |     |
| No image available                                        |                                                        |     |
| No image available                                        |                                                        |     |
| No image available                                        | Isak Jochumsen                                         |     |
| No image available Name Spouse's Name                     | Isak Jochumsen<br>Kirstine Christiansdr                |     |
| No image available<br>Name<br>Spouse's Name<br>Event Date | Isak Jochumsen<br>Kirstine Christiansdr<br>14 Nov 1856 |     |

# Hvad betyder ikonerne?

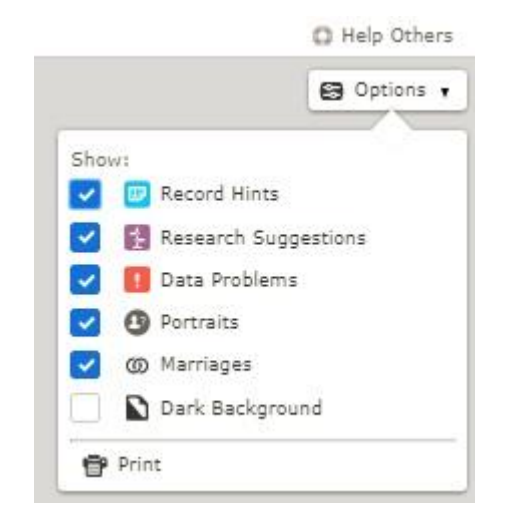

Du kan finde disse felter øverst til højre på skærmen i Familysearch.

Klik på Options og du finder denne forklaring.

Hvis du fjerner fluebenet, kan du slå disse ikoner til/fra efter ønske.

# Login til Familysearch nødvendigt nu

Midt i december 2017 blev der ændret i adgangen til data på Familysearch, så nu skal man lave et login for at kunne søge i databasen. Det er heldigvis gratis at lave et login, og det vil det fortsætte med at være – altid.

Du finder stedet for login i øverste højre hjørne af siden:

|         | Volunteer | Help <b>v</b> |
|---------|-----------|---------------|
| Sign In | Free A    | ccount        |

Tryk på Sign In og følg instruktionerne, husk at skrive dit brugernavn og password ned. Det kan naturligvis genfindes, hvis du skulle miste det, men det er en god idé at notere det ned straks.

Vær opmærksom på, at vi i Danmark IKKE kan bruge vort mobilnummer, men skal skrive en gyldig emailadresse ind.

Du vil få tilsendt en mail med et link, som du skal trykke på for at aktivere din konto, og så er du ellers klar til at bruge siden, enten til at søge på, bygge dit familietræ eller bare gemme en GEDCOM-fil på.

Nyheder fra Familysearch februar 2017, Bodil Grove Christensen

# Ny app til Smartphones/Iphones

Du kan hente en app til din smartphone/Iphone, nemlig app'en Familysearch Tree.

Man skal jo være oprettet på Familysearch først for at kunne bruge den. App'en korresponderer med hjemmesiden øjeblikkeligt.

Du kan gøre stort set alt på denne app, og så er der endda nogle smarte ting, som du får ekstra:

- Gå ind på den forfader/slægtning, som du ønsker at arbejde med
- Klik på de tre prikker øverst til højre
- Så kan du bruge f.eks. Descendants with Tasks, altså Efterkommere med Opgaver – det kunne f.eks. være kildehenvisninger, som der skal arbejdes med
- Øverst til venstre på personens side finder du tre streger, som du kan klikke på og finde flere muligheder, f.eks. Ancestors with Tasks, altså Forfædre med Opgaver, det kunne også være kildehenvisninger, som der skal arbejdes med
- Det er også øverst til venstre under de tre streger, at du finder Relatives Around Me, Slægtninge i Nærheden, som du kan bruge til at se, om du har andre slægtninge i nærheden (max. 30 fod i afstand). Disse eventuelle slægtninge skal også bruge Familysearch og være logget på, for at I skal kunne bruge denne funktion.

Der er masser af gode funktioner i denne app, og den opdateres jævnligt, så hyg jer med den.

Der er også en anden app til din Iphone/android: Familysearch Memories, som ordet siger, er den mest til billeder og erindringer. Den har Peter Højvang Christensen fra Aalborg skrevet om tidligere, så det vil jeg ikke komme ind på. De to artikler findes på hjemmesiden for DIS-Danmark, se under fanebladet ANDET og vælg FAMILYSEARCH HJÆLP. Den ene artikel har også været bragt i Slægt & Data 2017 nr. 2.

Nyheder fra Familysearch februar 2017, Bodil Grove Christensen